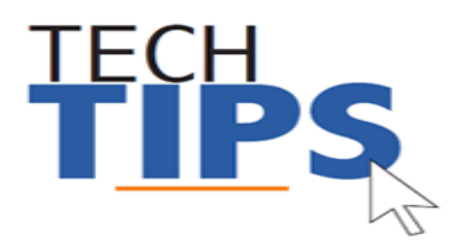

# Below you will find directions on how to access safety trainings via the safe schools website.

**NOTE:** PDO registration is no longer a step to complete our online training. Staff should not attempt to register for courses in PDO and will not see completion information in PDO

## **Accessing Safety Training**

1.

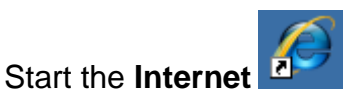

- 2. Navigate to the safe schools website at: <u>http://mcps.md.safeschools.com/login</u>
- 3. Enter your e-Pay Username and click Sign in

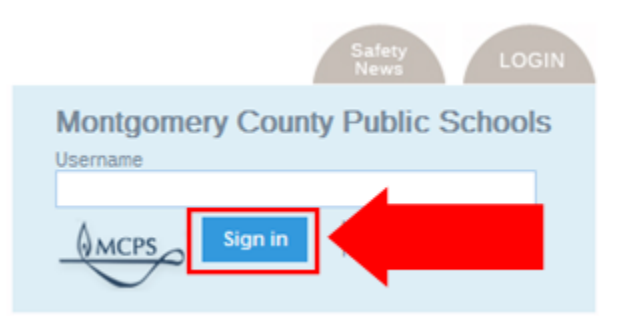

4. **Confirm** your name and location is correct then click

Log Me In!

5. Click the training you wish to take.

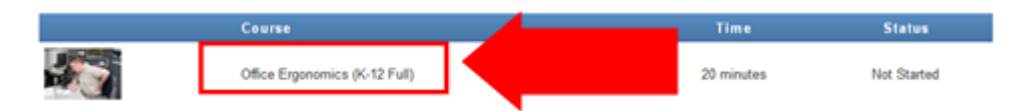

### 6. If you see a disclaimers screen, read it and click "Accept"

#### Disclaimers

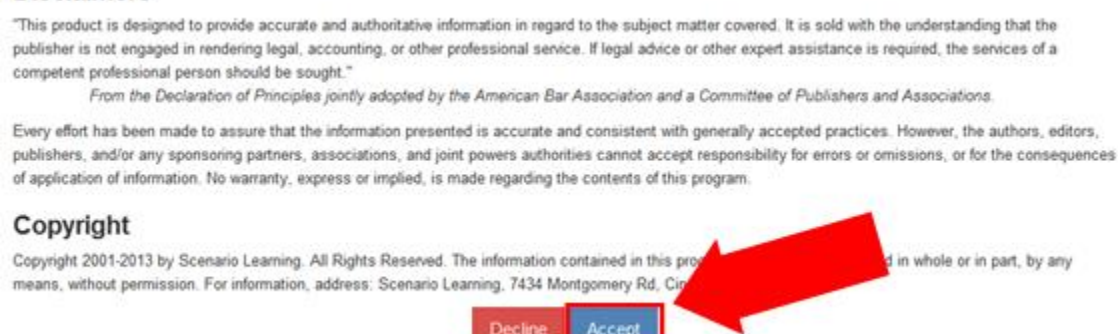

7. Some training's have multiple "chapters". If you see a list of parts of the training, click on the part you want to view first.

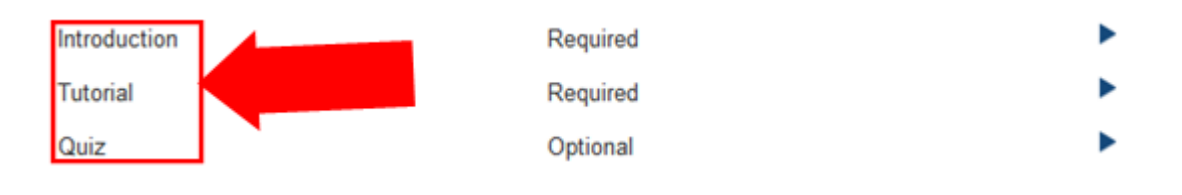

**NOTE:** Parts of the training marked as "Required" must be completed.

#### 8. The training will appear on your screen

Eva Sinclair has been a receptionist and office manager at the Northside School District for three

years.

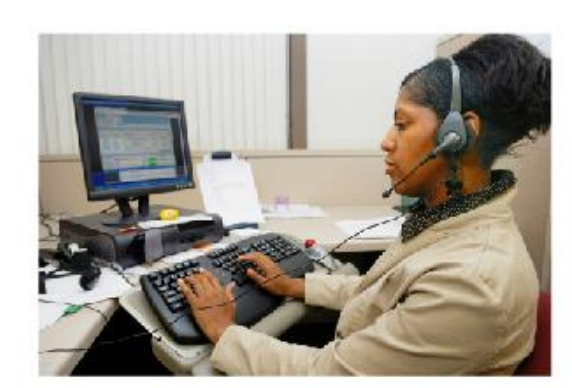

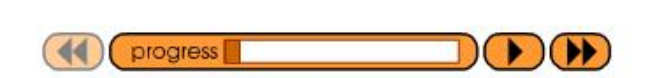

**NOTE:** You can pause the training and return to where you left off later if needed.

9. Once you have completed the training you will be able to print a certificate of completion.

Congratulations! You've completed this course. Get a certificate of completion

# Technology Help is Available

Many technical and non-technical questions can be answered by using the <u>Search</u> feature at the MCPS website: <u>www.montgomeryschoolsmd.org</u>

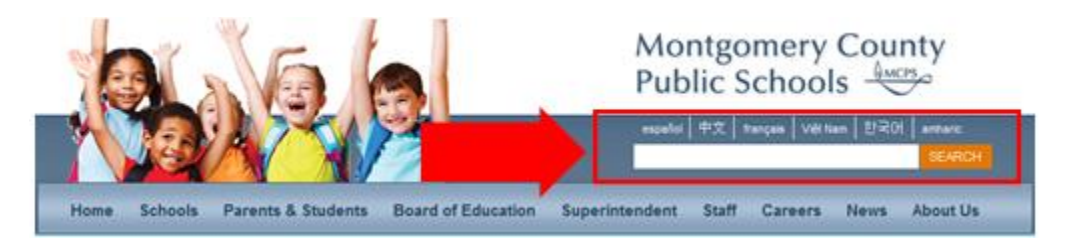

**School Support:** The Information Technology Systems Specialist (ITSS) assigned to your school is your first point of contact for all technology problems. Contact your ITSS using Unicenter Services Desk (USD)\*

**Technical Help Desk:** The Technical Help Desk can provide assistance and guidance to many common MCPS applications.

**Self Help:** User guides and common FAQs <a href="http://www.montgomeryschoolsmd.org/departments/helpdesk/">http://www.montgomeryschoolsmd.org/departments/helpdesk/</a>

## **Contact the Help Desk**

1. Create a request for help via Unicenter Service Desk (USD)\*: https://usdit-app.mcpsmd.org/CAisd/pdmweb.exe

Step by step directions http://www.montgomeryschoolsmd.org/departments/helpdesk/unicenter.aspx

- 2. E-mail: Help\_Desk@mcpsmd.org
- 3. Call: 301-517-5800 (Mon-Fri 7 am to 5 pm, except holidays)

We look forward to assisting you!

#### The Technical Help Desk Team

**Note:** The Technical Help Desk experiences an overwhelming volume of requests for assistance during the first few weeks of school. *Please do not duplicate requests for help.* We will respond to each inquiry as quickly as possible. Thank you in advance for your patience.